TOYOTA OWNER'S SITE (以下、「TOS」とする) 会員で、共通IDをお持ちでない方用の登録手順です。

#### i)お客様自身での共通ID取得画面フロー

# 1) TOS会員自身での新規共通ID発行フロー (1/3)

| TOYOTA Owners Site                                                                                                    | ● 步夺の影响 ① よびある部に出た                                                                                                    |                                                                                                    | H 9 dealers and arrest a sector and a sector and a sector                                                                                                    | TOYOTA OWNER'S SITE                                                                                                    | ラクルのあいか の よくあるま ようこそ 豊田太郎                                                                                                    |
|----------------------------------------------------------------------------------------------------|----------------------------------------------------------------------------------------------------|----------------------------------------------------------------------------------------------------|----------------------------------------------------------------------------------------------------|----------------------------------------------------------------------------------------------------|----------------------------------------------------------------------------------------------------|
| トヨタオーナーズサイトはあなたのカーライフを快適にサポートします。<br>お客種一人ひとりにあったお車のメンテナンス得高や<br>お得な優をお知らせするお客様専用のサイトです。                                                                                                    | ・ ログインはこちらから<br>ユーザーの<br>パスワード                                                                                                    | CONTRACT     CONTRACT     CONTRACT | жалност-<br>вали и с                                                                                                    | トヨタオーナーズサイトは更に進化した整備<br>整備手帳サービスのご利用にはTOYOTA/L<br>トヨタオーナーズサイトでの客様の情報を元にした                                                                                   | <b>手帳サービスに移行します。</b><br>EXUSの共通IDが必要になります。<br>た、TOYOTA/LEXUSの共通IDの新規発行や、既にお持ちの                                                                                                    |
|                                                                                                    | □ 2020-5-2-1/7-10-0-1.75年8年<br>セキュジテー (日本のため、中長に見ていた<br>だが、この当って知っていっかてことをお願めし<br>ます。<br>・ ログイン                                                                                                    | I Wark New         I 3x101         I 3x101 <thi 3x101<="" th=""> <thi 3x101<="" th="">         &lt;</thi></thi>                                                                                                    | 005-01-2010-02.0000000000000000000000000000                                                                                                    | TOYOTA/LEXUSの共通IDに引き継ぐことが出来ます                                                                                                    | ~,<br>`                                                                                                    |
|                                                                                                    | <ul> <li>ユーザーの第三方式・バスワードを定ちた方</li> <li>オーガーの第三方式・バスワードを定ちた方</li> <li>スクルーリアングンボル・スクリーズは、この、ではそうためにまた。</li> <li>スカー・ノングンボル・スクリーズはそうためにまた。</li> </ul>                                                                                                    | お客様の販売店は、アプリで 整備手帳やってます!コチラから                                                                                                    | でより便利な<br>5移行ください。                                                                                                    | TOYOTA/LEXUSの共通IDをお持<br>ちでない方はこちら<br>新たにTOYOTA/LEXUSの共通ID                                                                                                   | TOYOTA/LEXUSの共通IDをお持<br>ちの方はこちら<br>既にお持ちのTOYOTA/LEXUSの                                                                                                    |
|                                                                                                    |                                                                                                    | ・・#2017年41648     ・・#2017年41648     ・・#2017年41648     ・・#2017年41648     ・・#2017年41648     ・・#2017年41648     ・・#2017年41648     ・・#2017年41648     ・・#2017年41648     ・・#2017年41648                                                                                                    |                                                                                                    | 2.R(h) % 2                                                                                                    | 米週レビロクイン                                                                                                    |
|                                                                                                    |                                                                                                    |                                                                                                    | Contraction of the Association of the Contraction of the Contraction o                                                                                                    |                                                                                                    |                                                                                                    |
| 以降、全て共通II<br>画面となります(TOSには                                                                                                    | のの よう しょう しょう しょう しょう しんしょう しんしょ しんしょ |                                                                                                    | シンサナン23くらなごために10)<br>人化体の基本時間で単に10かり上せる。                                                                                                    |                                                                                                    |                                                                                                    |
| 以降、全て共通II<br>画面となります(TOSには                                                                                                    | のの (成長のない)                                                                                                    |                                                                                                    | Service (CERALI)                                                                                                    |                                                                                                    |                                                                                                    |
| 以降、全て共通II<br>画面となります(TOSには<br>共通ID 利用規約同意                                                                                                    | のの (捩らない)                                                                                                    | 共通ID メールアドレス確認・図                                                                                                    |                                                                                                    | 大通ID 認証番号                                                                                                    |                                                                                                    |
| 以降、全て共通II<br>画面となります(TOSには<br><b>共通ID 利用規約同意</b>                                                                                                    | のの<br>は戻らない)<br>④                                                                                                    | 共通ID メールアドレス確認・家                                                                                                    | Server sector sector                                                                                                    | 共通ID 認証番号                                                                                                    | ት<br>እ. ከ                                                                                                    |
| 以降、全て共通II<br>画面となります(TOSには<br><b>共通ID 利用規約同意</b>                                                                                                    |                                                                                                    | 共通ID メールアドレス確認・変<br><sup>(*)</sup> TOYOTA                                                                                                    | очумо останци,<br>очимо в материона,<br>б<br>третация и собрание<br>третация и собрание<br>третация и собрание<br>собрание<br>третация и собрание<br>собрание<br>собра<br>собра<br>собра<br>собрание<br>собрание<br>соб | 共通ID 認証番号                                                                                                    | ትእ <b>ታ</b><br>Tournelessen                                                                                                    |
| 以降、全て共通II<br>画面となります(TOSには<br><b>共通ID 利用規約同意</b>                                                                                                    | 200<br>(戻らない)<br>④<br>TOYOTA LEASE GIRIND                                                                                                    | 共通ID メールアドレス確認・空<br>© TOYOTA<br>TOYOTA/LEXUSの共通IDの取得                                                                                                    | строинствации<br>соороноствации<br>сред (5)<br>токлации.co.п.ир                                                                                                    | 共通ID 認証番号<br>③ TOYOTA<br>TOYOTA/LEXUSの共通IDの取得                                                                                                    | <mark>ንእ</mark> ታ<br>TOYOTALENSOR                                                                                                    |
| 以降、全て共通II<br>画面となります(TOSには<br><b>共通ID 利用規約同意</b><br><b>************************************</b>                                                                                                    | 200<br>使らない)<br>TOYOTALEXSOLUD                                                                                                    | 共通ID メールアドレス確認・多<br>・<br>で YOYOTA<br>TOYOTA/LEXUSの共通IDの取得                                                                                                    |                                                                                                    | 共通ID 認証番号<br>③ TOYOTA<br>TOYOTA/LEXUSの共通IDの取得                                                                                                    | ま入力<br>TONOTALELUSOR                                                                                                    |
| 以降、全て共通II<br>画面となります(TOSには<br><b>共通ID 利用規約同意</b><br><b>************************************</b>                                                                                                    | 200<br>使らない)<br>ToyTALEXESTIND                                                                                                    | 共通ID メールアドレス確認・タ でoyota Toyota/LEXUSの共通IDの取得 メールアドレスの入り TOYOTA/LEXUSの共通IDの取得 メールアドレスの入り TOYOTA/LEXUSの共通IDの取得                                                                                                    |                                                                                                    | 共通ID 認証番号<br>④ TOYOTA<br>TOYOTA/LEXUSの共通IDの取得                                                                                                    | <b>з入力</b><br>точти селоси<br>) ) )                                                                                                    |
| 以降、全て共通II<br>画面となります(TOSには<br><b> 仕通ID 利用規約同意</b>                                                                                                    | 200<br>使らない)<br>TOYTALDAGORIED                                                                                                    | 共通ID メールアドレス確認・家<br>でひて本<br>てのてて人にEXUSの共通IDの取得<br>ーーーーーーーーーーーーーーーーーーーーーーーーーーーーーーーーーーーー                                                                                                    | Униссичение           С.Ф.           ТОУПАЦЕНСКИ И           Организации           ПОКЛАЧЕНСКИ И           Доскачение           Датокачение           Поклачение           Поклачение <t< td=""><td></td><td>З<b>Х</b>Л<br/>ТОЧТА LENGEN</td></t<>                                                                                                    |                                                                                                    | З <b>Х</b> Л<br>ТОЧТА LENGEN                                                                                                    |
| <section-header>日本のでのでのです。<br/>中国になります(TOSには、<br/>のたなります(TOSには、<br/>のたなります(TOSには、<br/>のたべります(TOSには、<br/>のたべります。<br/>のたべります。<br/>でのたべい。<br/>でのたべい。<br/>でのたでのたでのたでのた。<br/>でのたべい。<br/>でのたべい。<br/>でのたべい。<br/>でのたべい。<br/>でのたべい。<br/>でのたべい。<br/>でのたべい。<br/>でのたべい。<br/>でのたべい。<br/>でのたべい。<br/>でのたべい。<br/>でのたべい。<br/>でのたべい。<br/>でのたべい。<br/>でのたでのたでのでのでのでのでのでのでのでのでのでのでのでのでのでのでのでので</section-header> | 200<br>(東らない)<br>(1)<br>TOYTALEXAGORIAD                                                                                                    | 共通ID メールアドレス確認・家<br>ででのてん<br>てのてんLEXUSの共通IDの取得<br>ーールアドレスの分析<br>TOYOTA/LEXUSの共通IDはメールアドレスがログイン<br>ご本人さま確認のため、まずメールアドレスがログイン<br>ご本人さま確認のため、まずメールアドレスがログイン<br>これっただたいにメールアドレスがログイン<br>これっただたいにメールアドレスが回グイン                                                                                                    | E更     ⑤     TOVOTALENGGOING     TOVOTALENGGOING     JUDとなります。 ただきます。 しますのでメールをご確認くた     メーリルブ                                                                                                    | 共通ID       認証番号                                                                                                    | 、<br>、<br>、<br>、<br>、<br>、<br>、<br>、<br>、<br>、<br>、<br>、                                                                                                    |
| <section-header>日本のでのでのでのでのでのでのでのでのでのでのでのでのでのでのでのでのでのでので</section-header>                                                                                                    | 200<br>(東らない)<br>(1)<br>TOYTALEXSORIAD                                                                                                    | 共通ID メールアドレス確認・タ で で ovota  Tovota/LEXUSの共通IDの数称  バールアドレスがログイン これよます確認のため、まずメールアドレスがログイン これよます確認のため、まずメールアドレスなご登録い ことい  Loyota@toyota.jp                                                                                                    | E更     ⑤     TOPOTALEXAGON #D     TOPOTALEXAGON #D     TOPOTALEXA                                                                                                    | 共通ID       認証番号            ・ ・ ・ ・ ・ ・ ・ ・ ・ ・ ・ ・ ・ ・ ・                                                                                                    |                                                                                                    |
| <section-header></section-header>                                                                                                    | 200<br>(東らない)<br>(1)<br>(1)<br>(1)<br>(1)<br>(1)<br>(1)<br>(1)<br>(1)<br>(1)<br>(1                                                                                                    | 大通ID メールアドレス確認・ダ でのの Toyota/LEXUSの共通IDの数 の 、 デン・ルアドレスの 、 デン・ルアドレスがログイン これます確認のため、まずメールアドレスがログイン これまま確認のため、まずメールアドレスがログイン これまま確認のため、まずメールアドレスがログイン これまま確認のため、まずメールアドレスをご登録い でい 、 でのvota@utyota.jp   注意メールが構設をされている場合、fid.toyota.jp」   注意に起こくたさい、                                                                                                    | CP     S     TOPOTALENSON #D     TOPOTALENSON #D     TOPOTA                                                                                                    | 共通ID       認証番号            でひいてん           でいいてん             でいてん/LEXUSの共通IDの取得           していてん             いら引き継いだ           して表示。変更可           エールアドレスに迷想 | 入力<br>TOVGALESSER<br>小は命でyota.jp<br>時を送信しました。<br>たれた総羅番号を組入力ください。                                                                                                    |
| <text><section-header>         URB, 全て共通III         画面となります(TOSICIA         BADD 利用規約同意         CHARD 利用規約同意         CHARD NOTAL         CHARD NOTAL         CHARD NOTAL        CHARD NOTAL</section-header></text>                                                                                                    | Dの<br>使らない)<br>ToyCALLASSONAD                                                                                                    | せるのでのは、 あったがないでので、 あったがないでので、 あったがないでので、 あったがないでので、 あったがないでので、 あったがないでので、 たったが、 たったがいかかかいかかいかかかいかいかかかかいかかかかかいかかかかかかかかかかか               | E更     ⑤     「     「     「     「     「     」     」     」     」     」     」     」     」     」     」     」     」     」     」     」     」     」     」     」     」     」     」     」     」     」     」     」     」     」     」     」     」     」     」     」     」     」     」     」     」     」     」     」     」     」     」     」     」     」     」     」     」     」     」     」     」     」     」     」     」     」     」     」     」     」     」     」     」     」     」     」     」      』      』      』      』      』      』      』      』      』      』      』      』      』      』      』      』      』      』      』      』      』      』      』      』      』      』      』      』      』      』      』      』      』      』      』      』      』      』      』      』      』      』      』      』      』      』      』      』      』      』      』      』      』      』      』      』      』      』      』      』      』      』      』      』      』      』      』      』      』      』      』      』      』      』      』      』      』      』      』      』      』      』      』      』      』      』      』      』      』      』      』      』      』      』      』      』      』      』      』      』      』      』      』      』      』      』      』      』      』      』      』      』      』      』      』      』      』      』      』      』      』      』      』      』      』      』      』      』      』      』      』      』      』      』      』      』      』      』      』      』      』      』      』      』      』      』      』      』      』      』      』      』      』      』      』      』      』      』      』      』      』      』      』      』      』      』      』      』      』      』      』      』      』      』      』      』      』      』      』      』      』      』      』      』      』      』      』      』      』      』      』      』      』      』      』      』      』      』      』      』      』      』      』      』      』      』      』      』      』      』      』      』      』      』      』      』      』      』      』      』      』      』      』      』                                                                                                    | 共通ID       認証番号            ・ ・ ・ ・ ・ ・ ・ ・ ・ ・ ・ ・ ・ ・ ・                                                                                                    | たわ  TOPOTALENSEN  TOPOTALENSEN  TOPOTALEN |

# 1) TOS会員自身での新規共通ID発行フロー (2/3)

| ••• ТОУОТА                                                                                                    | TOYOTA/LEKUSION MID | ••••••••••••••••••••••••••••••••••••                                   |                                                                                                    | TOYOTA/LEXUS@JTIMID                                                                                                    | ΦΤΟΥΟΤΑ                                                                                   |                                                                                                    | TOYOTA/LEXUSOR #1   |
|----------------------------------------------------------------------------------------------------|---------------------|------------------------------------------------------------------------|----------------------------------------------------------------------------------------------------|----------------------------------------------------------------------------------------------------|-------------------------------------------------------------------------------------------|----------------------------------------------------------------------------------------------------|---------------------|
| TOYOTA/LEXUSの共通IDの取得                                                                                                    |                     | TOYOTA/LEXUSの共通IDO                                                     | の取得                                                                                                    |                                                                                                    | TOYOTA/LEXUSの共通IDの取得                                                                      | 9                                                                                                    |                     |
|                                                                                                    |                     |                                                                        | ) )                                                                                                    |                                                                                                    |                                                                                           |                                                                                                    |                     |
| メールアドレスの確認が完了しました<br>toyota@toyota in                                                                                                    | -                   | 入力内容の確認<br>ご入力頂いた内容にお間違い                                               | いがないか、確認くさい。                                                                                                    |                                                                                                    |                                                                                           |                                                                                                    |                     |
|                                                                                                    | OSから引き継いだア          | ログイン情報                                                                 | evete @tevete in                                                                                                    |                                                                                                    |                                                                                           |                                                                                                    |                     |
|                                                                                                    | シント情報を事前入力          | ארעאר ארא ארעאר און ארעא און איז ארעא                                  | vota@toyota.jp<br>《スワードは表示されません                                                                                                    |                                                                                                    |                                                                                           | 共通ID取得が完了しました                                                                                                    |                     |
| 携帯電話情報の登録<br>携帯電話番号 必須 (090) (1111) (1111) 値と                                                                                                    | こして表示。変更可能。         | 携帯電話情報<br>携帯電話番号 0.0                                                   | 190-1111-1111                                                                                                    |                                                                                                    | こうたい ごうのうち                                                                                | 12サービフに必要や情報をご登録ノボさい                                                                                                    |                     |
|                                                                                                    |                     |                                                                        |                                                                                                    |                                                                                                    | 512462 249/824                                                                            | しるシーと入に必要な開報でと豆腐くんとい                                                                                                    |                     |
| 確認                                                                                                    |                     |                                                                        | 登録                                                                                                    |                                                                                                    |                                                                                           | <i>7</i> , <del>7</del> , <del>7</del> , <del>7</del> , <del>7</del> , <del>7</del> , <del>7</del> , <del>7</del> , <del>7</del> |                     |
| ©1998-2019 TOYOTA MOTOR CORPORATION.<br>ALL RIGHTS RESERVED.                                                                                                    |                     | ©1998-2019 TOYOTA MOTOR CORPORAT<br>ALL RIGHTS RESERVED.               | ATION.                                                                                                    | _                                                                                                    | TOYOTA MOTOR CORPORATION.                                                                 |                                                                                                    |                     |
|                                                                                                    |                     |                                                                        |                                                                                                    |                                                                                                    |                                                                                           |                                                                                                    |                     |
|                                                                                                    |                     |                                                                        |                                                                                                    | <ul><li>取得したIDで、再I</li></ul>                                                                                           | コクインしないと                                                                                  |                                                                                                    |                     |
|                                                                                                    |                     |                                                                        |                                                                                                    | 取得したIDで、再回<br>販売店連携されない                                                                                                | コクインしないと<br>い。要注意。                                                                        |                                                                                                    | _                   |
|                                                                                                    |                     |                                                                        |                                                                                                    | 取得したIDで、再[<br>販売店連携されない                                                                                                | コクインしないと<br>い。要注意。                                                                        |                                                                                                    |                     |
| OYOTA.JP 販売店個人情報利用同意                                                                                                    |                     | 共通ID                                                                   | ログイン                                                                                                    | 取得したIDで、再I<br>販売店連携されない<br>①                                                                                           | コクインしないと<br>い。要注意。<br>TOYOTA.JP 販売店                                                       | 個人情報利用同意完了                                                                                                    |                     |
| OYOTA.JP 販売店個人情報利用同意                                                                                                    |                     | 共通ID                                                                   | ログイン                                                                                                    | 取得したIDで、再I<br>販売店連携されない<br>⑪                                                                                           | コクインしないと<br>い。要注意。<br>TOYOTA.JP 販売店                                                       | 個人情報利用同意完了                                                                                                    |                     |
| OYOTA.JP 販売店個人情報利用同意                                                                                                    |                     | 共通ID                                                                   | ログイン                                                                                                    | 取得したIDで、再I<br>販売店連携されない<br>①                                                                                           | □クインしないと<br>い。要注意。<br>TOYOTA.JP 販売店<br><sup>①</sup> TOYOTA                                | 個人情報利用同意完了                                                                                                    | TOYOTAALDAUSONUMID  |
| OYOTA.JP 販売店個人情報利用同意<br>⊕ TOYOTA                                                                                                    |                     | 共通ID                                                                   | ログイン                                                                                                    | 取得したIDで、再I<br>販売店連携されない<br>①                                                                                           | □クインしないと<br>い。要注意。<br><b>TOYOTA.JP 販売店</b><br>⊕ TOYOTA                                    | 個人情報利用同意完了                                                                                                    | TOYOTALDUSO/L/HD    |
| DYOTA.JP 販売店個人情報利用同意<br>D TOYOTA<br>TOYOTA/LEXUSの共通IDと販売店との連携                                                                                                    |                     | 共通ID                                                                   | <b>ログイン</b><br>1971>                                                                                                    | 取得したIDで、再I<br>販売店連携されない<br>①                                                                                           | コクインしないと<br>い。要注意。<br>TOYOTA.JP 販売店<br>で toyota<br>toyota/Lexusの共通IDと販売                   | 個人情報利用同意完了<br>geoge#                                                                                                    | TOYOTALEXUSO/UNIO   |
| OYOTA.JP 販売店個人情報利用同意<br>① TOYOTA<br>TOYOTA/LEXUSの共通IDと販売店との連携<br>ご希望の販売店のお客様情報と達携します。                                                                                                    |                     | 共通ID                                                                   | <b>ログイン</b><br>ログイン                                                                                                    | 取得したIDで、再I<br>販売店連携されない<br>①                                                                                           | コクインしないと<br>い。要注意。<br><b>TOYOTA.JP 販売店</b><br>でででです<br>TOYOTA/LEXUSの共通IDと販売               | 個人情報利用同意完了<br>geougg                                                                                                    | TOYOTALDUSO/UNID    |
| DYOTA.JP 販売店個人情報利用同意           Toyota           Toyota           ************************************                                                                                                    | 129-29              | 共通ID<br>で TOYOTA<br>TOYOTA/LEXUSの共通IDでロ<br>ID (メールアドレス (<br>または携帯電話番号) | ログイン<br>カグイン<br>**男塚延島門を10として利用する場合は、会用街<br>~~ つから短客を10でくたさい、また、男帯塚延島                                                                                                 |                                                                                                    | コクインしないと<br>か。要注意。<br><b>TOYOTA.JP 販売店</b><br>で тоуота<br>тоуота/Lexusの共通IDと販売            | 個人情報利用同意完了<br>gco連携                                                                                                    | TOYOTALENUSIOFINITO |
| つてびてれ、JP 販売店個人情報利用同意  TOYOTA  TOYOTA/LEXUSの共通IDと販売店との連携 ご希望の販売店のかち催情報と連携します。  TOYOTA/LEXUSの共通IDと販売店を通携することで、販売店からのお規様でご算業面の販売に  LEでの新たなお期付情報の進行を行ったができます。                                                                                                    | 12/9-7-2            | 共通ID TOYOTA TOYOTA/LEXUSの共通IDでロ ID (メールアドレス<br>または携帯電話番号) バスワード        | ログイン<br>*勝環惑感号をIDとして利用する場合は、会員修<br>ページから起定をしてください、また、勝帯電話面<br>いイマン)を起き、助子のみで入力してくださ                                                                                   | 取得したIDで、再I<br>販売店連携されない<br>1<br>1<br>1<br>1<br>1<br>1<br>1<br>1<br>1<br>1<br>1<br>1<br>1<br>1<br>1<br>1<br>1<br>1<br>1 | □クインしないと<br>小。要注意。<br><b>TOYOTA.JP 販売店</b><br><sup>⑦</sup> TOYOTA<br>TOYOTA/LEXUSの共適IDと販売 | 個人情報利用同意完了<br><sub> 広との連携</sub>                                                                                                  | TOYOTALEXUSOILIND   |
| ● TOYOTA.JP 販売店個人情報利用同意<br>● TOYOTA<br>■ TOYOTA/LEXUSの共通IDと販売店との通携<br>ご利望の販売店のお客様情報と達携します。<br>TOYOTA/LEXUSの共通IDと販売店を必遵携することで、販売店からのお規様やご貸某画の販売た。<br>トンでの新んなお思う情報の通貨を行うことができます。<br>- 個人情報利用に関する同意確認-<br>ご利用の販売店:: 三重トヨタ自動車                                                                                                    | 129-Ry              | 共通ID TOYOTA TOYOTA/LEXUSの共通IDTCD ID (メールアドレス<br>または携帯電話番号) バスワード (     | ログイン<br>カダイン<br>*携帯電話用号センとして利用する場合は、会用<br>パレイフン)」を放き、営芋のみて入力してくたさ<br>、<br>入力パスワートを表示                                                                                  |                                                                                                    | □クインしないと<br>小。要注意。<br>TOYOTA.JP 販売店・<br>● TOYOTA<br>TOYOTA/LEXUSの共通IDと販売                  | 個人情報利用同意完了<br>店との連携<br>時で1000年からていました。<br>いなの連携が完ていました。                                                                          | TOYOTALDADAO/URD    |
| ● TOYOTA.JP 販売店個人情報利用同意  ● TOYOTA  ■ TOYOTALEXUSの共通IDと販売店との連携 ご希望の販売店のお客様情報と達携します。  ■ COYOTALEXUSの共通した販売店を送す。  ■ COYOTALEXUSの共通性を選ばすることで、販売店からのお見継やご提案庫の取得れ、  ■ COYOTALEXUSの共通した販売店をごて、販売店からのお見継やご選案庫の取得れ、  ■ COMMUNEST について、 ■ SEREGO 個人情報利用について ■ SEREGO 個人情報利用に定す。                                                                                                    | 129-7-9             | 共通ID ⑦ TOYOTA TOYOTA/LEXUSの共通IDでロ ID (メールアドレス (<br>または携帯電話番号) パスワード (  | ログイン<br>ログイン<br>**勝軍戦話県やシロとして利用する場合は、会相<br>パパフン」を放き、数字のみで入力してくださ<br>、ないパフントを表示<br>ログイン<br>ログイン<br>ログイン                                                                |                                                                                                    | ユクインしないと<br>小。要注意。<br>TOYOTA.JP 販売店・<br>● TOYOTA<br>TOYOTA/LEXUSの共選IDと販売<br>お客様<br>次の     | 個人情報利用同意完了<br>唐との連携<br>病との連携が売了しました。<br>高の情報を販売点へ送付するため<br>ステップへお進みください。                                                         | TOVOTALDUSERIJATE   |
| OYOTA.JP 販売店個人情報利用同意  OYOTA  OYOTA | 1297-239            | 共通ID                                                                   | ログイン<br>カクイン<br>*/携帯電話用号をDとして利用する場合は、会用<br>ページから設をしてください、また、携帯電話層<br>(ソイフン) 1 を放き、数子のみで入力してくださ<br>、カカバスワードを表示<br>ログイン<br>DD/1(スワードを表示もれの方><br>新たにTOYOTA/LEXUSの共通TDeto |                                                                                                    | コクインしないと<br>い。要注意。<br>TOYOTA.JP 販売店<br>でvota<br>Toyota/Lexusの共適IDと販売<br>が等様<br>次の         | 個人情報利用同意完了<br>唐との連携<br>応の連携が売りしました。<br>の情報を販売店へ送付するため。<br>なアップへも進みください。                                                          | TOYOTALDUSOHJATD    |

Copyright © 2018 TOYOTA MOTOR CORPORATION. All Rights Reserved.

# 1) TOS会員自身での新規共通ID発行フロー (3/3)

| 次期TOS 移行完了                                           |      | 13     |
|------------------------------------------------------|------|--------|
|                                                      |      |        |
| TOYOTA Owners Site                                   | ようこそ | 豊田太郎 様 |
| TOYOTA/LEXUS共通IDへの移行が完了しました。                         |      |        |
| トヨタオーナーズサイトのご利用ありがとうございました。<br>引き続き整備手帳サービスをご利用ください。 |      | _      |
| 整備手帳WEBサイトへのログインはこちら                                 |      | _      |
| 整備手帳アプリのダウンロードはこちら                                   |      | _      |
|                                                      |      | _      |
|                                                      |      | _      |
|                                                      |      |        |
|                                                      |      |        |
|                                                      | _    |        |

#### 2) TOS会員自身での既存共通IDの販売店連携フロー (1/2)

|                                                                                                    | 現TOS ログイン後T                                                                                                    |                                                                                                    | 次期TOS 共通ID移                                                                                                    | 行画面                                                                                   |
|----------------------------------------------------------------------------------------------------|----------------------------------------------------------------------------------------------------|----------------------------------------------------------------------------------------------------|----------------------------------------------------------------------------------------------------|---------------------------------------------------------------------------------------|
| TOYOTA Owners Site                                                                                                    | WINER'S SITE STEED TO THE STATE                                                                                                    | 10 PGK 75265                                                                                                    | TOYOTA OWNER'S SITE                                                                                                    |                                                                                       |
| トヨタオーナーズサイトはあなたのカーライフを快適にサポートします。                                                                                                    | ・トップページ ・アクターサービス ・最大勝利サキ<br>・カルログ和ス                                                                                                    | Kート ・登録性報の接望・武史 ・国連サイト<br>トレクラス                                                                                                    |                                                                                                    |                                                                                       |
| トヨタオーナーズサイトは終了します。ログインをして、ユーザーD                                                                                                    |                                                                                                    | ★8F=202-F<br>KANK (<2)→ トロ36 約束                                                                                                    | トヨダオーナースサイトは更に進化した整備す                                                                                                    | 「彼サービスに移行します。                                                                         |
| 金備手板サービスへの移行を実施してください。                                                                                                    | 米が学校やく小型時間12.0%」 あまた、小型時間12.0%」 あまた、小型時間12.0% あまた、小型目前になっており、 い業気体が52.0に 、 い業気体が52.0に                                                                                                    | -0400                                                                                                    | 登備手限サービスのこ利用にはTOYOTA/LE<br>トヨタオーナーズサイトでのお客様の情報を元にした、                                                                        | XUSの共通IDか必要によります。<br>TOYOTA/LEXUSの共通IDの新規発行や、既にお持ちの                                   |
| 202062-9-1001/9564                                                                                                    | L Muth New L                                                                                                    | 大印 和~のblise                                                                                                    | TOYOTA/LEXUSの共通IDIこ5Iき継ぐことが出来ます、                                                                                            |                                                                                       |
| EVALUATION AND AND AND AND AND AND AND AND AND AN                                                                                                    |                                                                                                    |                                                                                                    |                                                                                                    |                                                                                       |
| • DØ472                                                                                                    | お客様の販売店は、ア                                                                                                    | プリア上り値利力                                                                                                    |                                                                                                    |                                                                                       |
| ・ユーザーの名言れたが、・パスウードを言れたが、                                                                                                    | 整備手帳やってます!コチ                                                                                                    | ラから移行ください。                                                                                                    | TOYOTA/LEXUSの共通IDをお持<br>ちでない方はこちら                                                                                           | TOYOTA/LEXUSの共通IDをお持<br>ちの方はこちら                                                       |
| 2.0 VECA TORN MILL SAL TORN BEAM BE                                                                                                    | ● 車両情報 シンテナンスカ                                                                                                    | レンダー 入産を約82.55 ・ 20FT 2012 - trið                                                                                                    | 新たにTOYOTA/LEXUSの共通ID<br>を取得する                                                                                               | 既にお持ちのTOYOTA/LEXUSの<br>共通IDでログイン                                                      |
|                                                                                                    | ラリウス 道太田定期点後で素内                                                                                                    | <ul> <li>こからの時期にやくかったいまたらう</li> </ul>                                                                                                    |                                                                                                    |                                                                                       |
|                                                                                                    | 1 a R: (5ta) 710                                                                                                    | 41-44-12 (A-42-783) (-11)                                                                                                    |                                                                                                    |                                                                                       |
|                                                                                                    |                                                                                                    | メリカンスののため、「おかります」」                                                                                                    |                                                                                                    |                                                                                       |
|                                                                                                    |                                                                                                    |                                                                                                    |                                                                                                    |                                                                                       |
|                                                                                                    |                                                                                                    |                                                                                                    |                                                                                                    |                                                                                       |
|                                                                                                    |                                                                                                    |                                                                                                    |                                                                                                    |                                                                                       |
| TOYOTA.JP 販売店個人情報利用同意 ④                                                                                                    | 共通ID ログイン<br><sup> (1)</sup> TOYOTA                                                                                                    | TOPOTALLOSSOFIRIO                                                                                                    | TOYOTA.JP 販売店個人                                                                                                    | 情報利用同意完了                                                                              |
| TOYOTA.JP 販売店個人情報利用同意 ④                                                                                                    | 共通ID ログイン                                                                                                    | TOYOTA,LESSONARD                                                                                                    | TOYOTA.JP 販売店個人<br>⑦ TOYOTA<br>TOYOTA/LEXUSの共通IDと販売店との連                                                                     | 情報利用同意完了                                                                              |
| TOYOTA.JP 販売店個人情報利用同意 ④                                                                                                    | 共通ID ログイン<br>(*) TOYOTA<br>TOYOTA/LEXUSの共通IDでログイン<br>ID (1) ドロドロラ                                                                                                    | TOYOTALDUSSOILIND                                                                                                    | TOYOTA.JP 販売店個人<br><sup> </sup>                                                                                             | 情報利用同意完了                                                                              |
| TOYOTA.JP 販売店個人情報利用同意 ④<br>TOYOTA TOYOTA TOYOTALEXUSO共通IDと販売店との連携<br>ご希望の販売店のお客様情報と連携します。                                                                                                    | 共通ID ログイン ⑦ TOYOTA TOYOTA/LEXUSの共通IDでログイン ID (メールアドレス<br>または携帯電話番号)                                                                                                    | TOYOTALENSOITHD                                                                                                    | TOYOTA.JP 販売店個人<br><sup> </sup>                                                                                             | 情報利用同意完了<br>Torraccousting                                                            |
| TOYOTA.JP 販売店個人情報利用同意         ④                ・ TOYOTA              でいては、LLOSCHERTER                 ・ TOYOTA/LEXUSO共通IDと販売店との連携             ・ ご希望の販売店のお客情情報と連携します。               TOYOTA/LEXUSO共通IDと販売店を必遵携することで、販売店からのお見順やご提案書の取得や、インターネット」この販売店なお時づ情の必須なお時づく行っことができます。                                                                                                    | 共通ID ログイン                                                                                                    | TOYOKALENSOHIND                                                                                                    | TOYOTA.JP 販売店個人<br>愛 TOYOTA<br>TOYOTA/LEXUSの共通IDと販売店との連                                                                     | 情報利用同意完了<br>TOTALLOSSING                                                              |
| TOYOTA.JP 販売店個人情報利用同意       ④            ・・・・・・・・・・・・・・・・・・・・・・・・・・・・・                                                                                                    | 共通ID ログイン                                                                                                    | (5)<br>TOYOTALENSOFIERD<br>7.7月月する場合は、会員情報の編集<br>ださい、また、時帯報話前等は、「-<br>数子のみで入力してください、                                                                                                    | TOYOTA.JP 販売店個人<br><sup> </sup>                                                                                             | 情報利用同意完了<br>Torraccoustrate                                                           |
| TOYOTA.JP 販売店個人情報利用同意         ④                ・             ・                                                                                                    | 共通ID ログイン                                                                                                    | (5)<br>TOTOLA_LEXSONT#10                                                                                                    | TOYOTA.JP 販売店個人<br>⑦ TOYOTA<br>TOYOTA/LEXUSの共通IDと販売店との連                                                                     | 情報利用同意完了<br>TOTALLOSSEITHO<br>携                                                       |
| てOYOTA.JP 販売店個人情報利用同意     ④     ●     ●                                                                                                    | 大通ID ログイン         で TOYOTA         TOYOTA/LEXUSの共通Dでログイン         ID (メールアドレス<br>または携帯電話番号)         パスワード         パスワード         メカバスワード                                                                                                    | (5)<br>DOGA(ExcSORATO<br>て利用する場合は、会員情報の編集<br>ただい、また、特権総裁等は、た<br>数学のかで入力してください。                                                                                                    | TOYOTA.JP 販売店個人<br>⑦ TOYOTA<br>TOYOTA/LEXUSの共通IDと販売店との連<br>B売店との通<br>S客様の情報者                                                | 情報利用同意完了<br>roratesense<br>携<br>購が売了しました。<br>販売店へ送付するため                               |
|                                                                                                    | tyotal<br>で toyota<br>で toyota/LEXUSの共通Dでログイン<br>D (メールアドレス<br>または携帯電話音句)<br>パスワード<br>パスワード<br>し、カルズスワード<br>の、カルズスワード                                                                                                    | TOVGLALDSSDIFFIC<br>TOVGLALDSSDIFFIC<br>て利用する場合は、合用機の陶鑑<br>ださい、また、携帯構成の機能<br>などい、また、携帯構成の機能<br>などい、よた、携帯構成の機能<br>などい、よた、携帯構成の機能<br>などい、よた、携帯構成の機能<br>などい、よた、携帯構成の機能<br>などい、よた、携帯構成の機能<br>などい、よた、携帯構成の機能<br>などい、よた、携帯構成の機能<br>などい、よた、携帯構成の機能<br>などい、よた、携帯構成の機能<br>などい、よた、携帯構成の機能<br>などい、よた、携帯構成の機能<br>などい、よた、携帯構成の機能<br>などい、よた、携帯構成の機能<br>などい、よた、特徴を開始した。1000000000000000000000000000000000000 | TOYOTA.JP 販売店個人<br>⑦ TOYOTA<br>TOYOTA/LEXUSの共通IDと販売店との連<br>B売店との通<br>S客様の情報者<br>次のステップ                                      | 情報利用同意完了<br>TOTALLOSSIDIO<br>携<br>機<br>構<br>構<br>が売了しました。<br>振売点へ送付するため<br>(へお送みくたさい。 |
| <section-header><section-header></section-header></section-header> | tyoota<br>でいいては、<br>たは携帯電話音句<br>パスワード<br>パスワード<br>パスワード<br>パスワード<br>パスワード<br>パスワード<br>パスワード<br>、<br>かりばなをしたし、<br>ページのが見る<br>、<br>の<br>、<br>、<br>、<br>、<br>、<br>、<br>、<br>、<br>、<br>、<br>、<br>、<br>、                                                                                                    | で<br>TOYGIALDSSDIFFID<br>て利用する場合は、合併務の編集<br>ださい、また、携帯務励専行点、「-<br>数学のみで入力してください、<br>注意示<br>ここまたれの方><br>ISOFH 組Dを祝                                                                                                    | ТОУОТА.ЈР 販売店個人                                                                                                    | 情報利用同意完了<br>つのはALQUEGISTIC<br>携<br>機が完了しました。<br>職売店へ送付するため<br>(へお進みくたさい。              |
|                                                                                                    | 大通ID ログイン         ・・・・・・・・・・・・・・・・・・・・・・・・・・・・・・・・・・・・                                                                                                    | で<br>て<br>て<br>万円万 る 没合作 、 分面 特徴の 単位<br>なない、 また、 汚事 特徴語 学員 に、 「                                                                                                    | てひYOTA.JP 販売店個人<br>で тоуота<br>Тоуота/LEXUSの共通IDと販売店との課<br>部長の信頼格<br>次のステップ                                                 | 情報利用同意完了<br>マロロムLDuserInter<br>携<br>戦が寛TLました。<br>振売兵へ送付するため<br>へお進みください。              |
| <section-header><section-header><image/><image/><section-header><section-header></section-header></section-header>                                                   | せいのは、していたいでは、していたいでは、し、し、し、し、し、し、し、し、し、し、し、し、し、し、し、し、し、し、し | で<br>て<br>7月月する場合は、会員債務の編集<br>だない、また、時帯経動資格は、「-<br>なずのかでひんしてくたるい<br>まま<br>まま<br>たまれの方本<br>ISOH通目を数                                                                                                    | てひYOTA.JP 販売店個人<br>で тоуота<br>Тоуота/LEXUSの共通IDと販売店との通<br>助売店の開始<br>次のステップ<br>Class-cold ACTCR COMPORTOR<br>ALBEDTS ASSEND | 情報利用同意完了<br>IP(174,Lussentitus<br>携<br>戦が取了しました。<br>環境在ない送付するため<br>なん違みください。          |

Copyright © 2018 TOYOTA MOTOR CORPORATION. All Rights Reserved.

## 2) TOS会員自身での既存共通IDの販売店連携フロー (2/2)

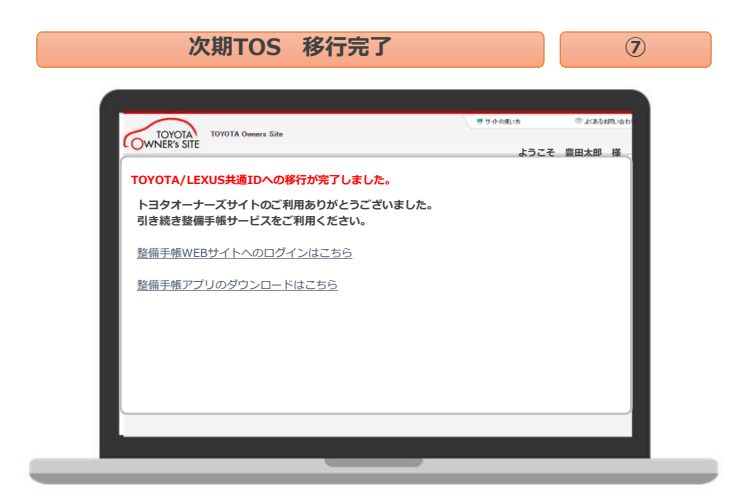

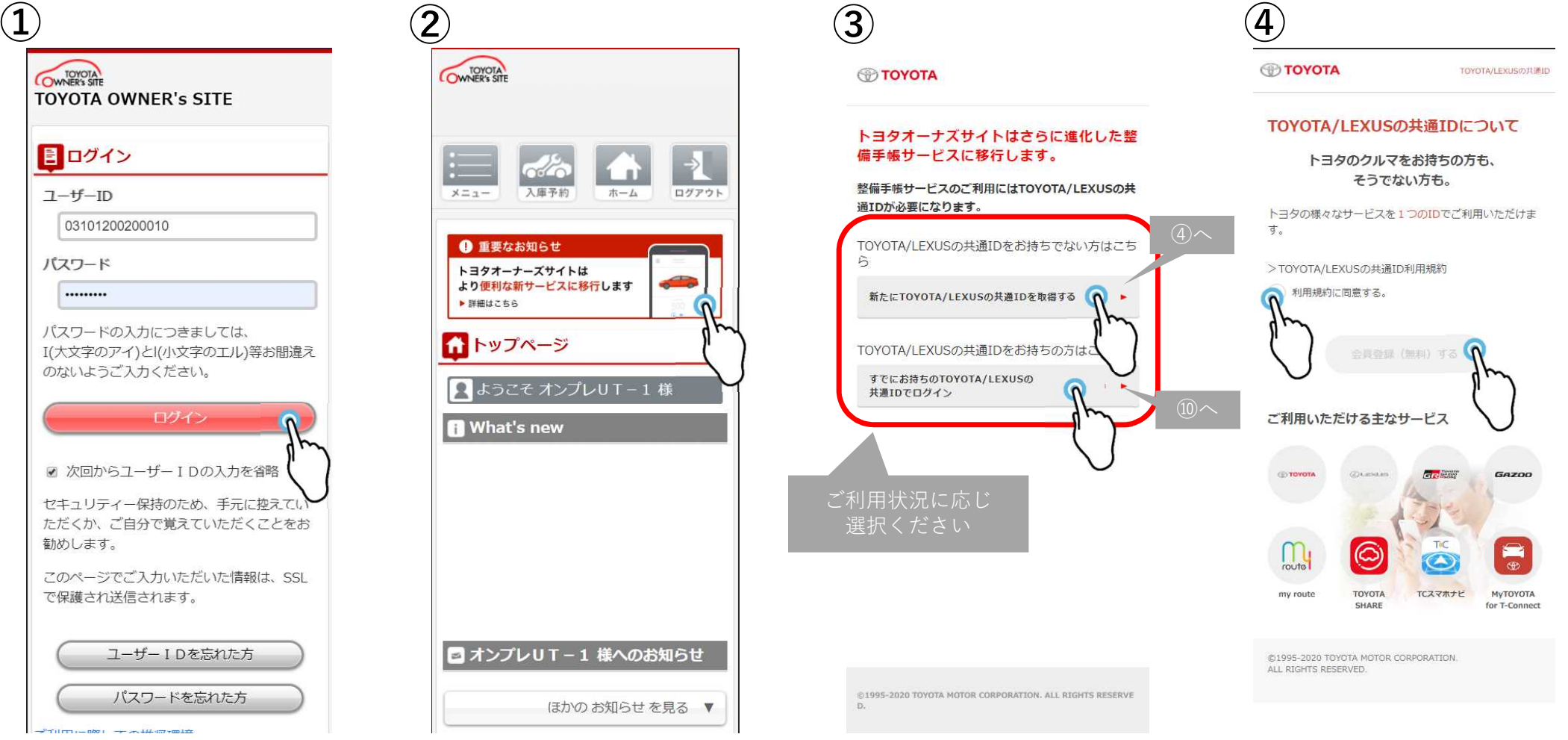

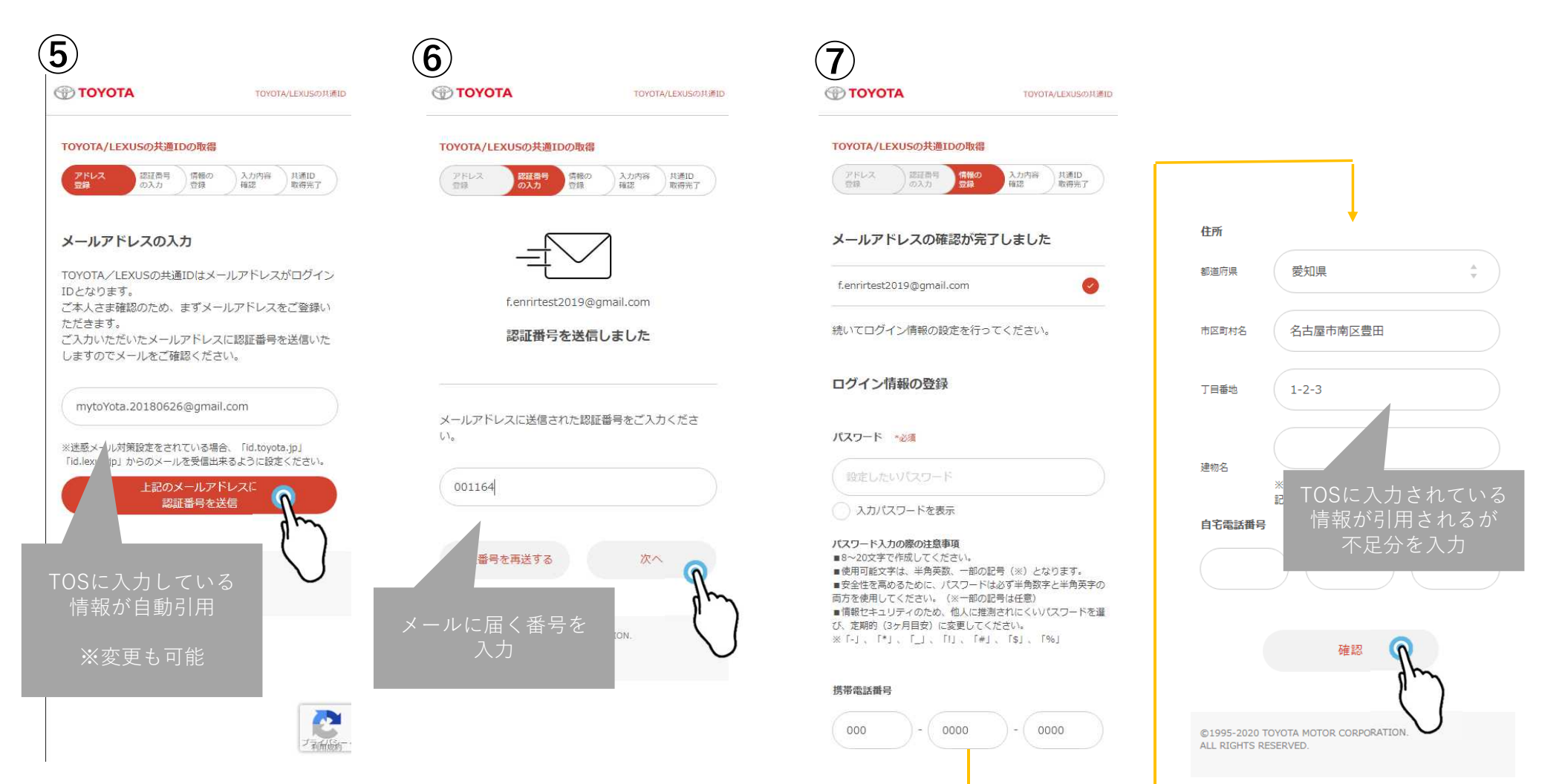

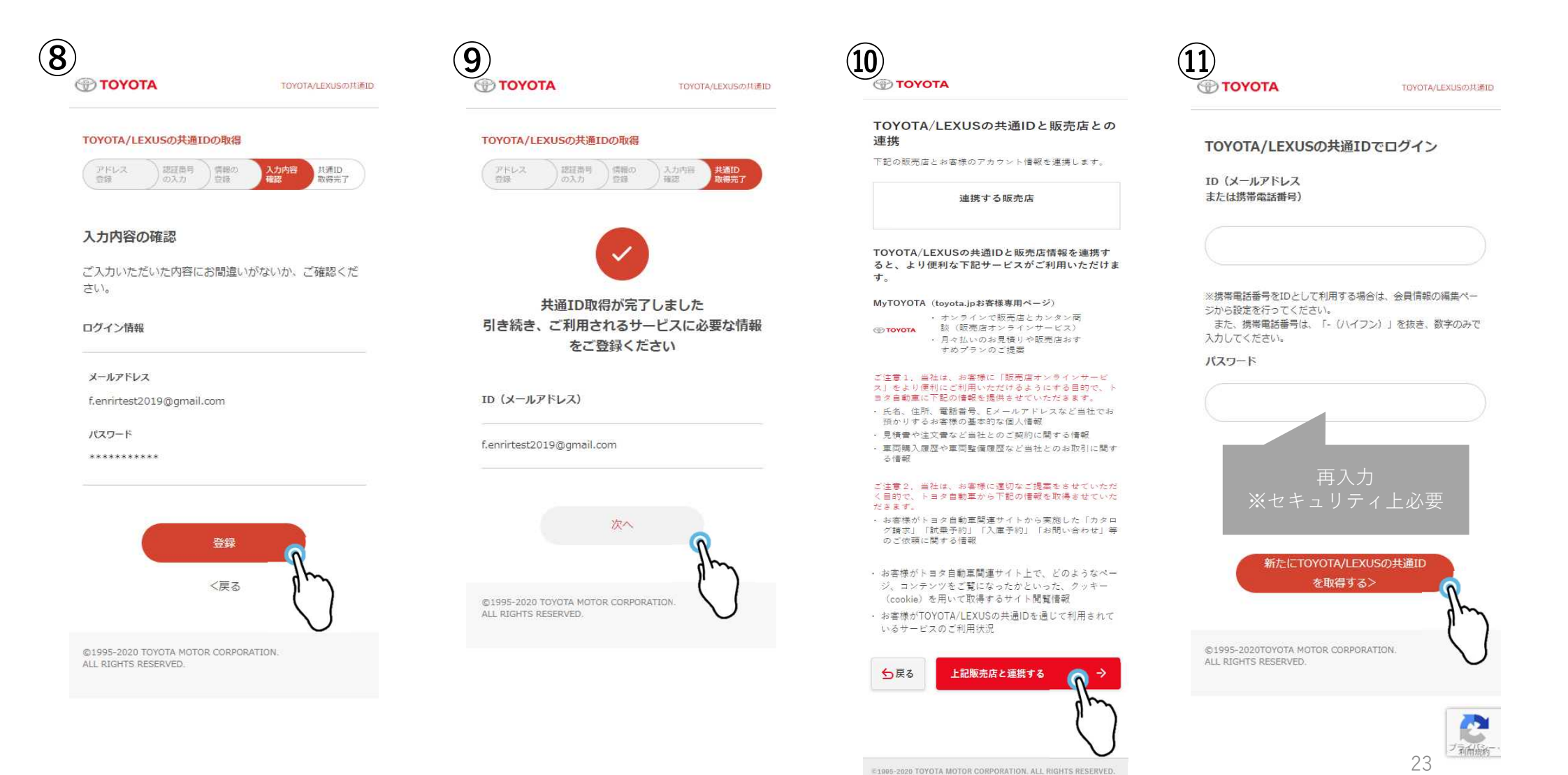

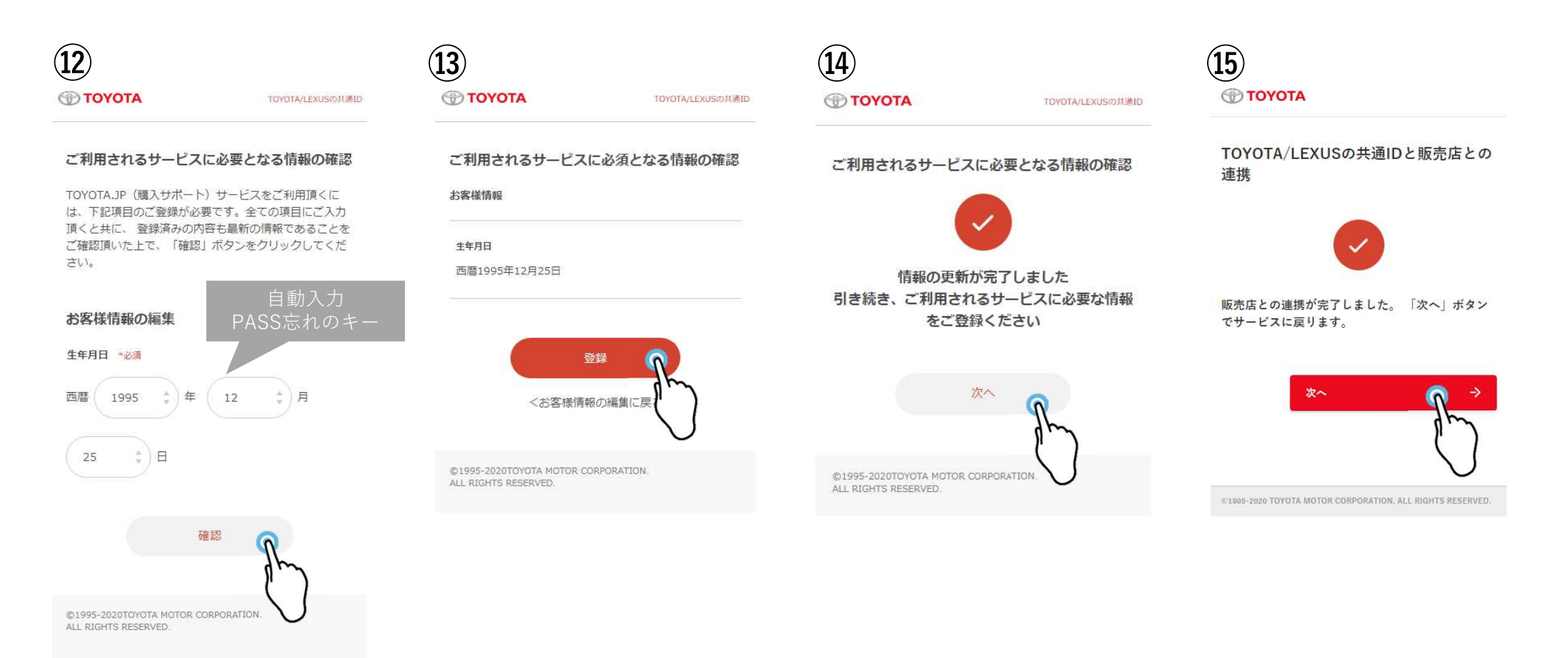

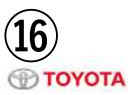

#### TOYOTA/LEXUS共通IDへの移行が完了 しました。

トヨタオーナーズサイトのご利用ありがとうございま した。 引き続き整備手帳サービスをご利用ください。

引き続き利用される方はこちら

整備手帳WEBサイトへのログインはこちら アプリをダウンロードされる方はこちら Google Play

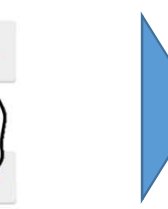

#### MyTOYOTA整備手帳利用開始

 $\odot$  1995-2020 TOYOTA MOTOR CORPORATION. ALL RIGHTS RESERVE D.